기업인터넷뱅킹 이용가이드

# WOORI BANK USER GUIDE

조회 > 증명서 발급 > 증명서/확인증 한번에 발급

2023.03.15 · v1.1

COPYRIGHT WOORI BANK ALL RIGHT RESERVED

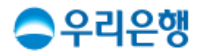

# 한번에 발급 신청

# 이용안내

- 증명서/확인증 한번에 발급 신청은 출금 권한이 있는 조작자, 마스터 이용자만 이 용할 수 있습니다.
- 발급이 완료되면 신청결과조회 화면에서 확인하실 수 있습니다.
- 발급 신청기간은 전년 1월 1일부터 발급이 가능하며, 한번에 최대 12개월 분을
   발급 받을 수 있습니다. (당월 발급 불가능)
- 일부 증명서/확인증은 수수료가 발생할 수 있습니다.
- 업무권한

| 개인/  | 사업자  |       | 법   | 인   |     |
|------|------|-------|-----|-----|-----|
| 개인ID | 기업ID | 수퍼마스터 | 마스터 | 결재자 | 조작자 |
| 0    | 0    | х     | 0   | х   | 0   |

\* 개인사업자의 결재자, 조작자 업무권한은 법인사업자와 동일합니다.

서비스안내

## 증명서/확인증 한번에 발급

다양한 서류를 신청/발급 부터 결과까지 한번에! 빠르고 간편하게 해결

클릭하여 한번에 발급 1. 신청 화면으로 이동합니다. 어떤 서류가 필요하세요? 바로 발급 확인증 이체확인증 > 해외송금확인증 > 대출이자납입증 > 대출상환확인증 > 한번에 발급 신청 대출완제영수증 > 업무에 필요한 증명서 및 확인증을 한번에 발급 받아보세요 기타 통장표지 > 한번에 발급 가능한 서류 이자납입내역서 > 예금잔액증명서(국문/영문) | 부채증명서 | 금융거래확인서 | 원천징수영수증 B2B대출계산서 > 이체수수료확인증(후불 포함) 👘 한도미사용수수료확인증 👘 한도대출결산이자조회 외환매입/예치증명서 > SMS입출금통지수수료

#### 2. 바로 발급의 확인증과 기타 서류를 클릭하여 바로 발급 받을 수 있는 각 화면으로 이동합니다.

#### 02 어떤 증명서/확인증을 발급 해드릴까요?

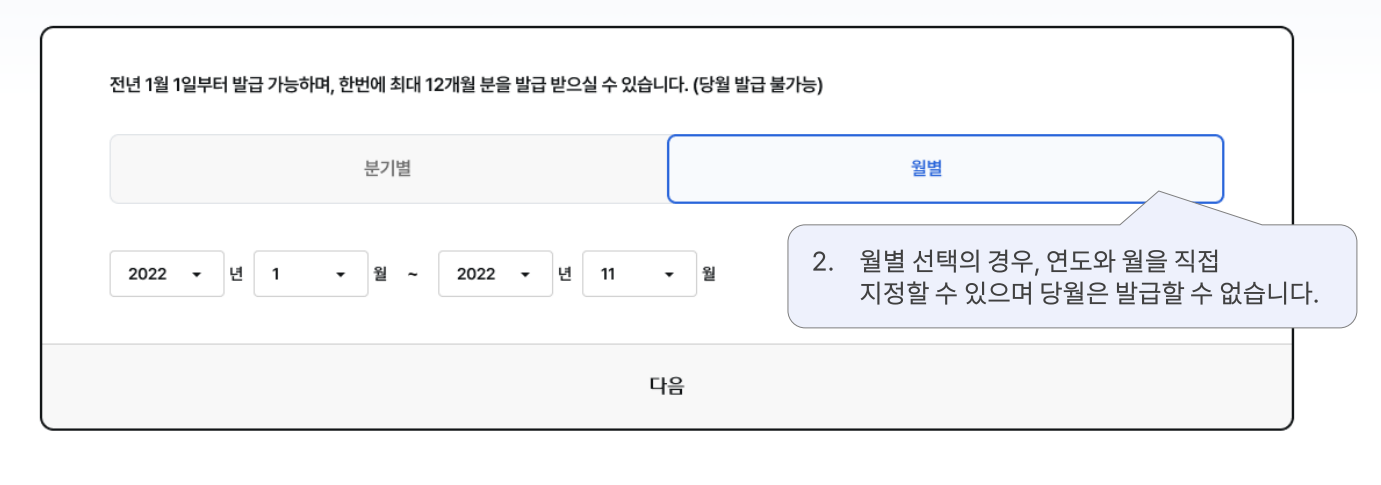

# 증명서/확인증 한번에 발급

#### 02 어떤 증명서/확인증을 발급 해드릴까요?

01 증명서/확인증의 발급 기간은 언제인가요?

01 증명서/확인증의 발급 기간은 언제인가요?

전년 1월 1일부터 발급 가능하며, 한번에 최대 12개월 분을 발급 받으실 수 있습니다. (당월 발급 불가능) 분기별
1. 분기별 선택의 경우, 당월을 포함한 이후 분기는 선택할 수 없습니다.
2022 ▼ 번 ● 1분기 ○ 2분기 ○ 3분기 ● 4분기 다음

# 증명서/확인증 한번에 발급

# 증명서/확인증 한번에 발급 > 01. 발급 기간 선택

발급기간: 2022년 1분기 ^

발급기간 : 2022년 1분기 ^

# 증명서/확인증 한번에 발급

#### 01 증명서/확인증의 발급 기간은 언제인가요?

#### 발급기간 : 2022년 1분기 🔷

 $\sim$ 

#### 02 어떤 증명서/확인증을 발급 해드릴까요?

| 수수료가 발생하                    | 는 경우는 계좌별 | 부과되 <u>며, 예금잔액</u> 증 | 동명서는 5계좌명                 | 당 1.000원씩 브   | 부과됩니다.     |                   |                 | 상세안내 증명서         | /확인증 샘플보기 |  |
|-----------------------------|-----------|----------------------|---------------------------|---------------|------------|-------------------|-----------------|------------------|-----------|--|
|                             |           | 1. 증                 | 명서/확인                     | <u>.</u>      | 저 선택하고, ¦  | 발급 계좌를            | 선택합니다           | 다.               |           |  |
|                             | 증명서/확     | 인증 선택 → 발급겨          | 비좌 선택                     |               |            | 발급계좌              | 선택 → 증명서/홈      | 확인증 선택           |           |  |
| 모든 증명서                      | /확인증을 발급  | 합니다.                 |                           |               |            |                   |                 |                  |           |  |
| SMS입출금통<br>료                | 지수수       | 부채증명서                |                           | 예금잔액<br>문)    | 증명서(국      | 원천징수발성            | 생명세서            | 이체수수료<br>확인증(후불) |           |  |
| <u>5계좌</u>                  |           | <u>5계좌</u>           |                           | <u>5계좌</u>    |            | <u>5계좌</u>        |                 |                  |           |  |
| 수수료                         | 무료        | <b>수수료</b> 1건        | 년 2,000원                  | 수수료           | 1,000원(건당) | 수수료               | 무료              | 수수료              | 무료        |  |
|                             |           |                      | 2. 발급이 가능한 계좌의 개수가 표기됩니다. |               |            |                   |                 |                  |           |  |
| <b>법인지방소득특</b><br>수<br>10계좌 | 특별징       |                      | 2.                        | 발급이 기<br>크리하며 | 가능한 계좌의    | 개수가 표기<br>체 계좌 주기 | 기됩니다.<br>바그 가느ㅎ | F .              |           |  |

# 증명서/확인증 한번에 발급

#### 01 증명서/확인증의 발급 기간은 언제인가요?

#### 발급기간 : 2022년 1분기 ^

#### 02 어떤 증명서/확인증을 발급 해드릴까요?

| · 일부 증명서/확인증은 대상 계좌를<br>2. [발급계좌선택] 버<br>보유하신 입출금 2<br>선택할 수 있는 팝<br>발급계좌선택 · 입출금 7<br>계좌 선택후 발급 가능한 서류입니 | 선택하셔야 발급 받을 수 있습니다.<br>튼을 클릭하면<br>예좌 중 최대 10개를<br>업이 노출됩니다.<br>좌를 10계좌 이내로 선택해 주세요. | 000원 1. 발급계3<br>증명서/3      | 와를 먼저 선택하고,<br>확인증을 선택합니다.<br>발급계좌 선택 → 증명서/획 | <sup>144001 #</sup> 중명서/확인증 샘플보기<br>인증 선택 |
|----------------------------------------------------------------------------------------------------|-------------------------------------------------------------------------------------|----------------------------|-----------------------------------------------|-------------------------------------------|
| SMS입출금통지수수<br>료                                                                                           | 부채증명서                                                                               | 예금잔액증명서(국<br>문)            | 원천징수발생명세서                                     | 이체수수료<br>확인증(후불)                          |
| <u>5계좌</u>                                                                                                | <u>5계좌</u>                                                                          | <u>5계좌</u>                 | <u>5계좌</u>                                    |                                           |
| <b>수수료</b> 무료                                                                                             | 수수료 1건 2,000원                                                                       | 수수료 이원(건당)                 | <b>수수료</b> 무료                                 | <b>수수료</b> 무료                             |
| 법인지방소득특별징            수         10계좌           수수료         무료                                              |                                                                                     | 3. 선택한 7<br>증명서/됨<br>계좌 목록 | 예좌 내에서<br>확인증 별 발급 가능한<br>록을 확인할 수 있습니더       | ł.                                        |

 $\sim$ 

# 증명서/확인증 한번에 발급 > 03. 추가정보입력

| 추가정보입력                                                                            | ×                                                                                                    |
|-----------------------------------------------------------------------------------|----------------------------------------------------------------------------------------------------|
| · <b>주민(사업자)등록번호 표시 :</b><br>· <b>계작번호 표시 :</b> 부채증명서, {<br>· '일부 표시안함' 선택 시 번호 일 | 원천징수영수증(원천징수발생명세서, 이자ㆍ배당소득원천징수, 법인지방소득특별징수), 예금잔액증명서(국문/영문)에 적용됩니다.<br>염천징수영수증(원천징수발생명세서, 이자ㆍ배당소득원천징수, 법인지방소득특별징수)에 적용됩니다.<br>일부를 별표(*)로 숨김처리, 예) 900101-1234567 → 900101-1****** / 1234-567-123456 → 1234-56*-***** |
|                                                                                   | 1. 주민(사업자)등록번호, 계좌번호의<br>저체 표시 여브를 체크하니다                                                                                                    |
| 주민(사업자)등록번호표시                                                                     | ○ 전체표시 ◎ 일부미표시                                                                                                    |
| 계좌번호 표시                                                                           | ○ 전체 표시                                                                                                    |
| 예금잔액증명서(영문) 통화코드                                                                  | 선택                                                                                                    |
| 예금잔액증명서(국문/영문)<br>발급사유                                                            | 최대30자 입력                                                                                                    |
|                                                                                   |                                                                                                    |

- 원천징수영수증, 부채증명서, 예금잔액증명서는 주민(사업자)등록번호, 계좌번호 표시방식을 선택할 수 있습니다.
   ('일부 표시안함' 선택 시 번호 일부를 별표(\*)로 숨김처리)
- 예금잔액증명서(국문/영문)는 발급사유를 필수로 입력해야 하며, 예금잔액증명서 (영문)의 경우 통화코드를 추가로 선택해야 합니다.

# '수수료 출금계좌 1005- ♀ PEIWON통장 ▼ '제조건액 22,024,900원 '출금계좌 비밀번호 입력 ④ 비밀번호 확인 '증명서 미리보기 ✓ 부채증명서 ✓ 금융거래확인서 2. 버튼을 클릭해 증명서 미리보기 '주요 신청

| ✓ 서류 | 『순 🗸 계좌번호순  | 검색조건 🗸 | 검색어 입력 |  |
|------|-------------|--------|--------|--|
| No.  | 신청서류명       | 계좌번호   | 계좌명    |  |
| 1    | SMS입출금통지수수료 | 1005-  | 서울 거래처 |  |
| 2    | 부채증명서       | 1005-  | 비용처리   |  |
|      |             |        | 저장 인쇄  |  |

| ~          |         |             |  |
|------------|---------|-------------|--|
| 총 신청 건수(건) | 총 발급 기간 | 총 발급 수수료(원) |  |
| 2          | 1분기     | 2,000       |  |
|            |         |             |  |

총 발급 수수료, 신청 내역을 확인합니다.

1. 총 신청 건수, 총 발급 기간,

# 신청정보

· 수수료가 발생했을 경우 출금 권한이 있는 조작자와 마스터 이용자만이 신청 가능합니다.

- · 부채증명서, 금융거래확인서, 예금잔액증명서(국문/영문)의 경우, 반드시 미리보기를 해야 신청 가능합니다.
- · 선택하신 발급기간이 각 서류의 기간과 기준월, 기준일에 적용됩니다. (발급기준일은 발급기간의 말일로 설정됩니다.)

# 증명서/확인증 한번에 발급

# 증명서/확인증 한번에 발급 > 04. 신청정보확인

# 증명서/확인증 한번에 발급

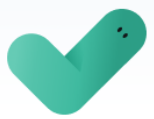

## 한번에 발급 신청이 <mark>완료</mark>되었습니다.

| 1. 발급 신청한 정보를<br>확인합니다. | i급이 완료된 증명서/확인증은 신청결과조회 화면에서 저장 및 인쇄가 가능합니다. |             |  |  |  |  |
|-------------------------|----------------------------------------------|-------------|--|--|--|--|
|                         |                                              |             |  |  |  |  |
| 총 신청 건수(건)              | 총 발급 기간                                      | 총 발급 수수료(원) |  |  |  |  |
| 2                       | 1분기                                          | 2,000       |  |  |  |  |
|                         |                                              |             |  |  |  |  |

| No. | 신청서류명       | 계좌번호  | 계좌명    | 발급기간                  | 발급 수수료(원) |
|-----|-------------|-------|--------|-----------------------|-----------|
| 1   | SMS입출금통지수수료 | 1005- | 서울 거래처 | 2022.09.01~2022.09.10 | 0         |
| 2   | 부채증명서       | 1005- | 비용처리   | 2022.09.02            | 2,000     |
|     |             |       |        |                       | 파일저장 인쇄   |

확인 신청결과확인

# 신청결과조회

# 이용안내

- 신청 결과는 최근 3개월 내에서 조회할 수 있습니다.
- 발급이 실패된 증명서는 수수료가 출금되지 않습니다.
- 발급완료일로부터 3개월 간은 추가 수수료 없이 다운로드 및 인쇄할 수 있습니다.
- 발급완료일로부터 3개월 경과 시 동일한 계좌의 동일한 증명서/확인증 재신청 할 수 있습니다. 단, 조회기준일자는 변경됩니다.
- 업무권한

| 개인사  | 사업자  | 법인    |     |     |     |  |
|------|------|-------|-----|-----|-----|--|
| 개인ID | 기업ID | 수퍼마스터 | 마스터 | 결재자 | 조작자 |  |
| 0    | Ο    | 0     | 0   | Х   | 0   |  |

서비스안내

# 증명서/확인증 한번에 발급

다양한 서류를 신청/발급 부터 결과까지 한번에! 빠르고 간편하게 해결

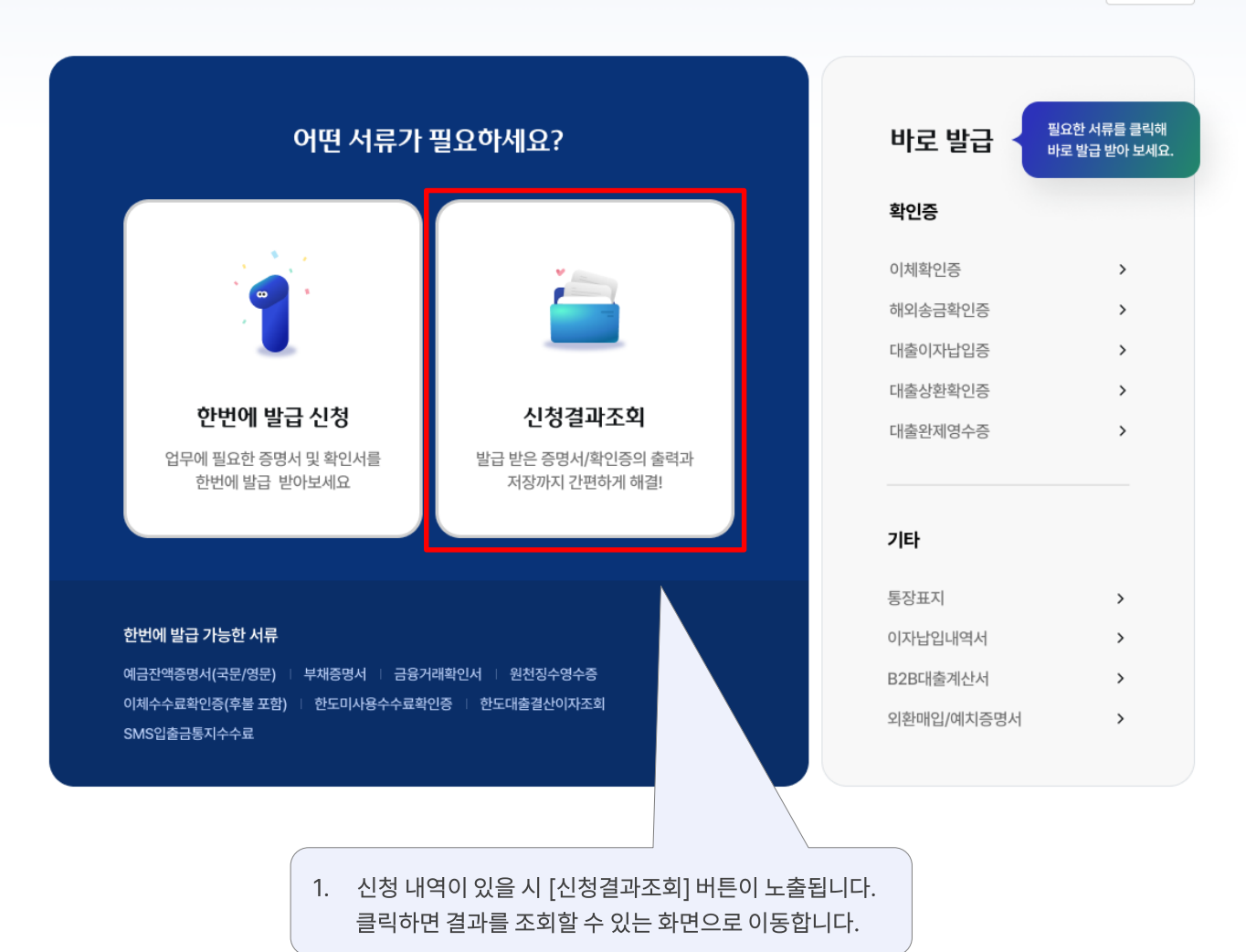

# 증명서/확인증 한번에 발급 ☆

#### 신청결과조회

- · 발급완료일로부터 3개월간은 추가 수수료 없이 다운로드 및 인쇄할 수 있습니다.
- · 신청결과는 최근 3개월 내에서 조회할 수 있습니다.

| 조회기간 | 2023.03.14 📋 - 2023.03.15 | 전일     당일     3일     1개월 |
|------|---------------------------|--------------------------|
|      |                           | 조회                       |

|     |    |      |                 |            |            | 검색        | 조건 🔻    | 검색어를 입력해주세요 |       |
|-----|----|------|-----------------|------------|------------|-----------|---------|-------------|-------|
| No. | 선택 | 진행상태 | 신청번호            | 신청일        | 발급시작일      | 발급종료일     | 총 신청 건수 | · 총 출력 건수   | 정상(건) |
| 1   | 0  | 발급완료 | 20230315-000212 | 2023.03.15 | 2022.07.01 | 2022.09.3 | 2       | 2           | 2     |

|      |        |           |           |      |                    |                            |                       | 파일저장 인쇄          |
|------|--------|-----------|-----------|------|--------------------|----------------------------|-----------------------|------------------|
| 상세정보 |        |           |           | 상세조회 | 1. 신청<br>클릭<br>수 S | 성 내역을 심<br>낙하면 신청<br>있습니다. | 선택 후 [상세조<br>성결과 상세정5 | 도회] 버튼<br>브를 확인할 |
| ✓ 전  | 체 🗆 개별 | 출력 🛛 일괄출력 |           |      | 검색조건               | •                          | 검색어를 입력해주             | 세요               |
| No.  | 선택     | 처리결과      | 서류명       | 계좌번호 |                    | •                          | 발급기간                  | 비고               |
| 1    | 0      | 정상        | 금융거래확인서   |      |                    | 20                         | 22.09.30              | 확인증 출력           |
| 2    |        | 정상        | 원천징수발생명세서 |      |                    | 2022.07.                   | 01 ~ 2022.09.30       |                  |

파일저장 인쇄

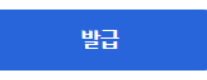

# 감사합니다.